# Felsökningsvarningar i monitoreringsportalen – Applikationsmeddelande

#### Revisionshistorik

- Version 1.1, maj 2024: Ändrad till TerraMax
- Version 1.0, november 2023: Uppdaterade alla varningar

#### Översikt

I tabellen Felsökningsvarningar finns Varningsnamn, Varningsbeskrivningar och Felsökningslösningar av varningar. Dessa varningar är utformade för att hjälpa till att identifiera och lösa problem i ditt system. De är avsedda för bostäder och kommersiella system och omfattar alla SolarEdge-enheter. Ytterligare information om varningars allvarlighetsgrad finns i applikationsmeddelandet <u>Prioritering av varningar med hjälp av effektindikatorn</u>.

| #  | Varningsnamn            | Varningsbeskrivning                                                        | Felsökningslösningar av varningar                                                                                                    |
|----|-------------------------|----------------------------------------------------------------------------|----------------------------------------------------------------------------------------------------|
| 1. | AC SPD-fel              | Växelspännings-SPD fungerar inte                                           | Om det finns ett AC SPD-fel, följer du dessa steg:<br>1. Bekräfta att AC SPD-kortet är korrekt installerat enligt instruktionerna i denna<br>manual.<br>2. Om problemet kvarstår kan AC SPD ha absorberat en elektrisk överspänning och<br>kortet måste bytas ut.                                                                                                    |
| 2. | Backup har inaktiverats | Reservsystemet är installerat men<br>backupkonfigurationen är inaktiverad. | <ul> <li>Om backup är inaktiverad, följer du dessa steg:</li> <li>1. Venus 2 – Aktivera backup via LCD-skärmen (Inställningsläge) Energy Hub –</li> <li>2. Aktivera backup via SetApp-mobilappen (Driftsättning -&gt; Effektstyrning -&gt; Energihanterare -&gt; Backupkonfiguration -&gt; Backup -&gt; Aktivera).</li> <li>3. Stäng av strömförsörjningen till lasterna (växla till utanför elnätet) och verifiera backupdriften.</li> <li>4. Slå på strömförsörjningen till lasterna (växla till på elnätet).</li> </ul> |

| #  | Varningsnamn                                                       | Varningsbeskrivning                                                                                  | Felsökningslösningar av varningar                                                                                                    |
|----|--------------------------------------------------------------------|----------------------------------------------------------------------------------------------------|----------------------------------------------------------------------------------------------------|
| 3. | Backup misslyckades                                                | Det gick inte att generera växelspänning<br>och därför misslyckades övergången till<br>Backup-läget. | Utför följande steg för att försöka lösa detta problem:                                                                                                    |
|    |                                                                    |                                                                                                    | 1. Kontrollera att alla AC-anslutningar (fas, neutral, jord) är korrekt anslutna till elnätet och till de uppbackade lasterna.                                                                                         |
|    |                                                                    |                                                                                                    | 2. Stäng av strömförsörjningen till lasterna och kontrollera att backup fungerar korrekt i minst 15 minuter.                                                                                                    |
|    |                                                                    |                                                                                                    | 3. Slå på strömförsörjningen till lasterna.                                                                                                    |
|    |                                                                    |                                                                                                    | Om problemet kvarstår, öppnar du ett SolarEdge <u>supportärende</u> med relevant information.                                                                                                    |
| 4. | Backup misslyckades –<br>Automatisk<br>transformator<br>överhettad | - Det finns inte någon reserveffekt för<br>huset.                                                    | Om backup misslyckades och den automatiska transformatorn överhettades, följer du dessa steg:                                                                                                    |
|    |                                                                    |                                                                                                    | 1. Stäng av systemet genom att flytta PÅ/AV-brytaren i läget AV och sedan vänta i 5<br>minuter.                                                                                                    |
|    |                                                                    |                                                                                                    | 2. Kontrollera att alla AC-anslutningar (fas, neutral, jord) är korrekt anslutna till elnätet och till de uppbackade lasterna och den automatiska transformatorn.                                                      |
|    |                                                                    |                                                                                                    | <ol> <li>Stäng av elnätspänningen till växelriktaren och kontrollera att<br/>backupproduktionen fungerar korrekt i minst 15 minuter.</li> <li>Om problemet kvarstår, öppnar du ett SolarEdge supportärende.</li> </ol> |

| #  | Varningsnamn                                                  | Varningsbeskrivning                                                                                                    | Felsökningslösningar av varningar                                                                                                    |
|----|---------------------------------------------------------------|----------------------------------------------------------------------------------------------------|----------------------------------------------------------------------------------------------------|
| 5. | Backup misslyckades –<br>intern kretsbrytare utlöstes         | Den interna kretsbrytaren utlöstes.<br>Backup-lasterna kopplas bort i läget<br>backup och nätanslutet.                                                                                           | <ul> <li>Om backup misslyckades och den interna kretsbrytaren löstes ut, följer du dessa steg:</li> <li>1. Stäng av alla kretsbrytare i backuppanelen som är anslutna till de uppbackade lasterna.</li> <li>2. Slå på den interna kretsbrytaren i växelriktarens DCD.</li> <li>3. Vänta i 7 minuter och kontrollera att det finns 240 V på L1- och L2-terminalen för AC-backup i växelriktarens DCD.</li> <li>4. Slå på de uppbackade lasterna, en efter en. Leta efter den last som kan orsaka kortslutningen och felsök den sedan.</li> <li>5. Om brytaren är på och felet fortfarande visas på LCD-skärmen ska du göra en fullständig strömcykel för systemet:</li> <li>a. Stäng av växelriktarens PÅ/AV/P-brytare.</li> <li>b. Vrid DC-säkerhetsbrytaren till läget AV.</li> <li>c. Stäng av AC till växelriktaren och slå sedan på växelströmmen igen (återställning av AC).</li> <li>d. Vrid DC-säkerhetsbrytaren till läget PÅ.</li> <li>e. Slå på växelriktarens PÅ/AV-brytare.</li> <li>f. Vänta tills växelriktaren går in i produktionsläge och kontrollera sedan att batteriet fungerar.</li> <li>6. Kontrollera att felet inte längre visas på LCD-skärmen.</li> <li>7. Stäng av strömförsörjningen till lasterna och kontrollera att backupfunktionen fungerar korrekt i minst 1 minut.</li> <li>Om problemet kvarstår, öppnar du ett SolarEdge <u>supportärende</u>.</li> </ul> |
| 6. | Backup-interface - fel på<br>nätreläet (statusen på<br>elnät) | Det går inte att återansluta till elnätet på<br>grund av fel på nätreläets sensor. Ingen<br>elektrisk ström till huset. I händelse av<br>strömavbrott kommer det inte att finnas<br>backupström. | Om det finns ett fel i nätreläet för backup-interface (statusen på elnät), följer du dessa<br>steg:<br>1. För att kringgå problemet, växlar du manuellt backup-interface till elnätsanslutet<br>enligt installationsmanualen.<br>2. Öppna ett SolarEdge <u>supportärende</u> .                                                                                                    |
| 7. | Backup-interface –<br>statusen fel i nätreläet<br>för backup  | Kan inte återansluta till elnätet på<br>grund av ett fel i nätreläet. Ingen<br>elektrisk ström till huset.<br>I händelse av strömavbrott kommer det<br>inte att finnas backupström.              | För att kringgå problemet, växlar du manuellt backup-interface till elnätsanslutet<br>enligt <u>installationsmanualen</u> .<br>Öppna ett SolarEdge <u>supportärende</u> som tillhandahåller de relevanta uppgifterna.                                                                                                    |

#### Version 1.1 maj 2024

| #   | Varningsnamn                                         | Varningsbeskrivning                                                                                                    | Felsökningslösningar av varningar                                                                                                    |
|-----|------------------------------------------------------|----------------------------------------------------------------------------------------------------|----------------------------------------------------------------------------------------------------|
| 8.  | Backup-interface - internt<br>fel                    | På grund av ett internt fel kan backup-<br>interface inte övergå från på elnät till<br>backup. Backup-funktion inte tillgänglig.                                                                                                    | Öppna ett SolarEdge <u>supportärende</u> som tillhandahåller de relevanta uppgifterna.                                                                                                    |
| 9.  | Backup-interface - går<br>inte att byta till elnätet | På grund av ett internt fel byter inte<br>backup-interface från backup till på elnät<br>och elektricitet i huset saknas.                                                                                                    | Om backup-interface inte kan växla till på elnät, följer du dessa steg:<br>1. För att kringgå problemet, växlar du manuellt backup-interface till på elnät enligt<br>instruktionerna i <u>installationsmanualen</u> .<br>2. Öppna ett SolarEdge <u>supportärende</u> .                                                                                                    |
| 10. | Backup-interface – fel i<br>generatorrelä            | För ett system med en generator är<br>backup-funktionalitet inte<br>tillgänglig på grund av ett fel i<br>nätrelä. För ett system utan en<br>generator är backup-funktionalitet<br>inte tillgänglig på grund av ett fel i<br>nätrelä. | Utför följande steg för att försöka lösa detta problem:<br>1. Återställ backup-interface med PÅ/AV-brytaren.<br>2. Vänta 3 minuter och kontrollera om elen är tillbaka.<br>Om problemet kvarstår, öppnar du ett SolarEdge <u>supportärende</u> med relevant<br>information.                                                                                                    |
| 11. | Backup-uttaget fungerar<br>inte som det ska          | Backup-uttag har slutat att fungera.                                                                                                    | <ul> <li>Om det finns ett fel i användningen av backup-uttaget, följer du dessa steg:</li> <li>1. Utför återställning av backuputtagsmodul:</li> <li>a. Stäng av systemet genom att flytta PÅ/AV-brytaren i läget AV och sedan vänta i 5 minuter.</li> <li>b. Slå PÅ växelriktaren genom att flytta P/1/0-brytaren till 1.</li> <li>c. Vänta tills växelriktaren går in i produktionsläge och tryck sedan på den svarta knappen "utanför elnät" på växelriktarens undersida i 3 sekunder.</li> <li>2. Om problemet kvarstår, öppnar du ett SolarEdge supportärende.</li> </ul> |

| #   | Varningsnamn                  | Varningsbeskrivning                                                                                               | Felsökningslösningar av varningar                                                                                                    |
|-----|-------------------------------|----------------------------------------------------------------------------------------------------|----------------------------------------------------------------------------------------------------|
| 12. | Batteri – kretsbrytare utlöst | Batteriets kretsbrytare utlöst. Fel-ID för<br>LG-energilösning: (#) för batteri Batteri<br>1.2 (S/N för batteri). | <ul> <li>Följ instruktionerna nedan för att stänga av systemet och slå sedan på det igen:</li> <li>För att stänga AV: <ul> <li>a. Sätt växelriktarens P/1/0-brytare i läge 0.</li> </ul> </li> <li>b. Vänta tills DC sjunker under 50 V. Vänta i 5 minuter eller kontrollera spänningen i SetApp eller på växelriktarens LCD-skärm.</li> <li>c. Stäng av batteriets kretsbrytare och sedan frånkopplings-/hjälpbrytaren.</li> <li>d. Om systemet är anslutet till ett StorEdge-interface, kopplar du bort interface från strömförsörjningen.</li> <li>e. Om växelriktaren har en frånkopplingsenhet, stänger du av DC-frånkopplingsbrytaren.</li> <li>f. Stäng av AC till växelriktaren. För att slå PÅ:</li> <li>a. Slå på AC till växelriktaren.</li> <li>b. Om växelriktaren har en frånkopplingsenhet, slår du på DC-frånkopplaren.</li> <li>c. Om systemet har ett StorEdge-interface, ansluter du interface till strömförsörjningen igen.</li> <li>d. Slå på batteriets frånskopplings-/hjälpbrytare och sedan kretsbrytaren.</li> <li>e. Växla växelriktaren P/1/0-brytare i 1.</li> <li>Om kretsbrytaren löser ut igen ska du stänga av batteriet för att undvika självurladdning och kontakta LG Support.</li> <li>Kontaktuppgifter för LG:</li> <li>Europa: nazar@lgensol.com Ring nr.: (+1) 888</li> <li>375 8044</li> <li>Australien: okadori@lgensol.com Ring nr.: (+61)</li> <li>1300 178 064</li> </ul> |
|     |                               |                                                                                                    | och kan tommas neit till ett tillstand som inte kan aterstallas mom hagfa udgal.                                                                                                    |

| #   | Varningsnamn                    | Varningsbeskrivning                                          | Felsökningslösningar av varningar                                                                                                    |
|-----|---------------------------------|--------------------------------------------------------------|----------------------------------------------------------------------------------------------------|
| 13. | Batteri lägre än minimal<br>SOE | Batteriet har gått in i<br>effektbesparingsläge eftersom det | Följande varningar kan ha lett till att batteriet har nått lägsta SOE. Kontrollera om de är<br>öppna och om så är fallet, försök att lösa dem:                                                                     |
|     |                                 | nådde sin minimala SOE-nivå och inte                         | 1. Växelriktaren producerar inte energi                                                                                                    |
|     |                                 | kan laddas upp.                                              | 2. Batteri utlöst                                                                                                    |
|     |                                 |                                                              | <ol> <li>Batteri kommunicerar inte. Om ingen av ovanstående varningar är aktiva, följer<br/>du dessa instruktioner:</li> <li>För att stänga AV:</li> </ol>                                                         |
|     |                                 |                                                              | 1. Stäng av växelriktaren genom att flytta P/1/0-brytaren till läget 0 (AV).                                                                                                    |
|     |                                 |                                                              | 2. Vänta i 5 minuter tills DC sjunker under 50 V.                                                                                                    |
|     |                                 |                                                              | <ol> <li>Återställ alla batteriets moduler genom att trycka på varje moduls svarta<br/>återställningsknapp på modulens framsida.</li> </ol>                                                                        |
|     |                                 |                                                              | 4. Om växelriktaren har en frånkopplingsenhet, stänger du av DC-<br>frånkopplingsbrytaren.                                                                                                    |
|     |                                 |                                                              | 5. Stäng av AC-försörjningen till växelriktaren. För att slå<br><b>PÅ</b> :                                                                                                    |
|     |                                 |                                                              | 1. Slå på AC-försörjningen till växelriktaren.                                                                                                    |
|     |                                 |                                                              | 2. Om växelriktaren har en frånkopplingsenhet, växlar du DC-frånkopplingsbrytaren till<br>PÅ.                                                                                                    |
|     |                                 |                                                              | 3. Slå på växelriktaren genom att flytta P/1/0-brytaren till läget 1 (PÅ).                                                                                                    |
|     |                                 |                                                              | <ol> <li>Kontrollera att en batteriprofil är vald. I menyn Driftsättning väljer du<br/>Enhetshanterare &gt; SolarEdge-energibank &gt; Inställningar &gt; Energistyrläge och väljer<br/>relevant profil.</li> </ol> |
|     |                                 |                                                              | Om problemet kvarstår, öppnar du ett SolarEdge supportärende. Obs! Det                                                                                                    |
|     |                                 |                                                              | kan ta upp till 2 timmar innan varningen stängs.                                                                                                    |
| 14. | Batterianslutningsfel           | Batterianslutningsfel                                        | Kontakta SolarEdge <u>support</u> .                                                                                                    |
| 15. | Batterilikspänning kabelfel     | Det finns ett DC-kopplingsfel med<br>batteriet.              | <ol> <li>Kontrollera att alla batterianslutningar är anslutna enligt installationsmanualen.</li> <li>Om problemet kvarstår, öppnar du ett SolarEdge supportärende.</li> </ol>                                      |
| 16. | Batteri internt fel             | Batteri internt fel                                          | Öppna ett SolarEdge supportärende som tillhandahåller de relevanta uppgifterna.                                                                                                    |
| 17. | Batteri-lockout                 | Batteriet är i lockout-läge.                                 | Batteriet är skyddat i ett lockout-läge och kan inte frigöras. Kontakta SolarEdge <u>Support</u><br>om du behöver ytterligare hjälp.                                                                               |

| #   | Varningsnamn                                | Varningsbeskrivning                                                                                                    | Felsökningslösningar av varningar                                                                                                    |
|-----|---------------------------------------------|----------------------------------------------------------------------------------------------------|----------------------------------------------------------------------------------------------------|
| 18. | Skydd mot överspänning i<br>batteriet       | Batteripaketets spänning överstiger rekommenderat värde.                                                                                                    | Utför följande steg för att försöka lösa detta problem:<br>1. Starta om batteriet.                                                                                                    |
|     |                                             | Detta fick systemet att öppna<br>laddningsenhetens krets och laddning är<br>inte möjlig förrän larmet har lösts eller                                                 | 2. Om det inte tar bort varningen, väntar du en timme för att se om varningen försvinner.                                                                                                    |
|     |                                             | rensats                                                                                                    | 3. Om problemet kvarstår, öppnar du ett SolarEdge supportärende.                                                                                                    |
| 19. | Batteribrytaren är avslagen                 | Batteribrytaren är avslagen                                                                                                    | Kontakta SolarEdge <u>support</u> .                                                                                                    |
| 20. | Batteritemperaturen är för<br>låg           | Batteritemperaturen är för låg                                                                                                    | Kontakta SolarEdge <u>support</u> .                                                                                                    |
| 21. | Batteritemperaturen är<br>för hög           | Batteriets interna temperatur är över<br>gränsen. Laddning eller urladdning är<br>inte möjlig.                                                                        | Vänta tills denna varning är försvinner.<br>Om varningen inte har försvunnit efter 1 timme, kontaktar du SolarEdge <u>Support</u> .                                                                                                    |
| 22. | Batteritemperaturen är<br>för låg           | Batteriets interna temperatur är under<br>den inställda gränsen. Laddning eller<br>urladdning är inte möjlig.                                                         | Vänta tills denna varning försvinner. Om den inte försvinner efter en timme, kontaktar<br>du SolarEdge <u>Support</u> .                                                                                                    |
| 23. | Skydd mot underspänning<br>i batteriet      | Batterispänningen har sjunkit under<br>rekommenderat värde. Detta ledde till att<br>systemet öppnade laddningsenhetens<br>krets och laddning är inte möilig förrän    | Utför följande steg för att försöka lösa detta problem:<br>1. Starta om batteriet.<br>2. Om varningen inte försvinner, väntar du en timme.                                                                                                    |
|     |                                             | detta är åtgärdat.                                                                                                    | 3. Om problemet kvarstår, öppnar du ett SolarEdge <u>supportärende</u> .                                                                                                    |
| 24. | Kritisk<br>omgivningstempera                | {{deviceName}} mäter en hög<br>pera omgivningstemperatur som överstiger                                                                                               | Om enheterna drivs över den maximala nominella temperaturen kan deras livslängd och prestanda försämras.                                                                                                    |
|     | tur uppnådd                                 | den maximala driftstemperaturen, och                                                                                                    | 1. Se till att enheten är fri från hinder.                                                                                                    |
|     |                                             | livslängd för enheten.                                                                                                    | 2. Se till att det finns tillräckligt med luftflöde.                                                                                                    |
|     |                                             |                                                                                                    | 3. Undvik att montera i direkt solljus i en sluten miljö.                                                                                                    |
| 25. | Kritisk<br>omgivningstempera<br>tur uppnådd | "{{deviceName}}" mäter en hög<br>omgivningstemperatur som överstiger<br>den maximala driftstemperaturen. Detta<br>kan resultera i försämrad livslängd för<br>enheten. | När enheter arbetar över den nominella maximala temperaturen kan deras livslängd<br>och prestanda försäras över tid. Se till att enheten är fri från hinder. Se till att det finns<br>tillräckligt med luftflöde. Undvik installation i direkt solljus i en sluten miljö. |

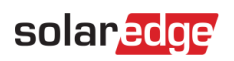

| #   | Varningsnamn                                                    | Varningsbeskrivning                                                                                                    | Felsökningslösningar av varningar                                                                                                    |
|-----|-----------------------------------------------------------------|----------------------------------------------------------------------------------------------------|----------------------------------------------------------------------------------------------------|
| 26. | Kritisk temperatur på<br>växelspänningsterminal                 | Ledaren på AC- kopplingsplinten har<br>nått en kritisk temperaturnivå.<br>Växelriktaren har stoppat produktionen.      | Om det finns en kritisk temperatur på AC-terminalvarningen, följer du dessa steg:<br>1. Kontrollera att AC-kabelskorna är korrekt installerade.<br>2. Bekräfta att vridmomentet för skruvarna som håller AC-kopplingsplinten till                                                                                                    |
|     |                                                                 |                                                                                                    | ledaren är inställda på 21 Nm.                                                                                                    |
| 27. | Kritisk temperatur på<br>växelspänningsterminal<br>(L1-ledaren) | L1-ledaren på AC-kopplingsplinten har<br>nått kritiska temperaturnivåer.<br>Växelriktaren har stoppat produktionen.    | <ol> <li>Om problemet kvarstar, oppnar du ett SolarEdge <u>supportarende</u>.</li> <li>Om det finns en kritisk temperaturvarning på AC-terminalen (L1-ledare), följer du dessa steg:         <ol> <li>Kontrollera att AC-kabelskorna är korrekt installerade.</li> <li>Bekräfta att vridmomentet för skruvarna som håller AC-kopplingsplinten till L1-</li> </ol> </li> </ol> |
|     |                                                                 |                                                                                                    | ledaren är inställda på 21 Nm.                                                                                                    |
| 20  |                                                                 |                                                                                                    | 3. Om problemet kvarstår, öppnar du ett SolarEdge <u>supportårende</u> .                                                                                                    |
| 28. | Kritisk temperatur pa<br>växelspänningsterminal                 | L1-ledaren på AC-kopplingsplinten har<br>nått kritiska temperaturnivåer.<br>Växelriktaren har stoppat produktionen.    | Om det finns en kritisk temperaturvarning på AC-terminalen (L1-ledare), foljer du dessa steg:                                                                                                    |
|     | (L1-ledaren)                                                    |                                                                                                    | 1. Kontrollera att AC-kabelskorna är korrekt installerade.                                                                                                    |
|     |                                                                 |                                                                                                    | 2. Bekräfta att vridmomentet för skruvarna som håller AC-kopplingsplinten till L1-<br>ledaren är inställda på 21 Nm.                                                                                                    |
|     |                                                                 |                                                                                                    | 3. Om problemet kvarstår, öppnar du ett SolarEdge supportärende.                                                                                                    |
| 29. | Kritisk temperatur på<br>växelspänningsterminal<br>(L2-ledaren) | L2-ledaren på AC-kopplingsplinten har<br>nått kritiska temperaturnivåer.<br>Växelriktaren har stoppat<br>produktionen. | Om det finns en kritisk temperaturvarning på AC-uttaget (L2-ledare), följer du dessa steg:                                                                                                    |
|     |                                                                 |                                                                                                    | 1. Kontrollera att AC-kabelskorna är korrekt installerade.                                                                                                    |
|     |                                                                 |                                                                                                    | 2. Bekräfta att vridmomentet för skruvarna som håller AC-kopplingsplinten till L2-<br>ledaren är inställda på 21 Nm.                                                                                                    |
|     |                                                                 |                                                                                                    | 3. Om problemet kvarstår, öppnar du ett SolarEdge supportärende.                                                                                                    |
| 30. | Kritisk temperatur på AC-<br>terminal (L3-ledaren)              | k temperatur på AC-<br>nal (L3-ledaren)<br>Växelriktaren har stoppat<br>produktionen.                                  | Om det finns en kritisk temperaturvarning på AC-terminalen (L3-ledare), följer du dessa steg:                                                                                                    |
|     |                                                                 |                                                                                                    | 1. Kontrollera att AC-kabelskorna är korrekt installerade.                                                                                                    |
|     |                                                                 |                                                                                                    | 2. Bekräfta att vridmomentet för skruvarna som håller AC-kopplingsplinten till L3-<br>ledaren är inställda på 21 Nm.                                                                                                    |
|     |                                                                 |                                                                                                    | 3. Om problemet kvarstår, öppnar du ett SolarEdge supportärende.                                                                                                    |

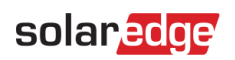

| #   | Varningsnamn                                             | Varningsbeskrivning                                                                                                    | Felsökningslösningar av varningar                                                                                                    |
|-----|----------------------------------------------------------|----------------------------------------------------------------------------------------------------|----------------------------------------------------------------------------------------------------|
| 31. | Kritisk temperatur på AC-<br>kopplingsplint (L1-ledaren) | L1-ledaren på AC-kopplingsplinten har<br>nått kritiska temperaturnivåer.<br>Växelriktaren har stoppat<br>produktionen. | Om det finns en kritisk temperaturvarning på AC-kopplingsplinten, följer du dessa<br>steg:<br>1. Kontrollera att AC-kabelskorna är korrekt installerade.<br>2. Bekräfta att vridmomentet för skruvarna som håller AC-kopplingsplinten till L1-<br>ledaren är inställda på 35 Nm<br>3. Om problemet kvarstår, öppnar du ett SolarEdge <u>supportärende</u> .                                            |
| 32. | Kritisk temperatur på AC-<br>kopplingsplint (L2-ledaren) | L2-ledaren på AC-kopplingsplinten har<br>nått kritiska temperaturnivåer.<br>Växelriktaren har stoppat<br>produktionen. | <ul> <li>Om det finns en kritisk temperaturvarning på AC-kopplingsplinten, följer du dessa steg:</li> <li>1. Kontrollera att AC-kabelskorna är korrekt installerade.</li> <li>2. Bekräfta att vridmomentet för skruvarna som håller AC-kopplingsplinten till L2-ledaren är inställda på 35 Nm</li> <li>3. Öppna ett SolarEdge supportärende.</li> </ul>                                                |
| 33. | Kritisk temperatur på AC-<br>kopplingsplint (L2-ledaren) | L2-ledaren på AC-kopplingsplinten har<br>nått kritiska temperaturnivåer.<br>Växelriktaren har stoppat<br>produktionen. | <ul> <li>Om det finns en kritisk temperaturvarning på AC-kopplingsplinten (L2-ledare), följer du dessa steg:</li> <li>1. Kontrollera att AC-kabelskorna är korrekt installerade.</li> <li>2. Bekräfta att vridmomentet för skruvarna som håller AC-kopplingsplinten till L2-ledaren är inställda på 35 Nm.</li> <li>3. Om problemet kvarstår, öppnar du ett SolarEdge <u>supportärende</u>.</li> </ul> |
| 34. | Kritisk temperatur på AC-<br>kopplingsplint (L3-ledaren) | L3-ledaren på AC- kopplingsplinten har<br>nått kritiska temperaturnivåer.<br>Växelriktaren har stoppat produktionen.   | <ul> <li>Om det finns en kritisk temperaturvarning på AC-kopplingsplinten (L3-ledare), följer du dessa steg:</li> <li>1. Kontrollera att AC-kabelskorna är korrekt installerade.</li> <li>2. Bekräfta att vridmomentet för skruvarna som håller AC-kopplingsplinten till L3-ledaren är inställda på 35 Nm</li> <li>3. Om problemet kvarstår, öppnar du ett SolarEdge <u>supportärende</u>.</li> </ul>  |

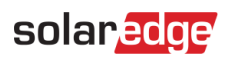

| #   | Varningsnamn                                                        | Varningsbeskrivning                                                                                                    | Felsökningslösningar av varningar                                                                                                    |
|-----|---------------------------------------------------------------------|----------------------------------------------------------------------------------------------------|----------------------------------------------------------------------------------------------------|
| 35. | Kritisk temperatur på<br>den negativa<br>likspänningsterminale<br>n | Kritisk temperatur på den negativa<br>likspänningsterminalen                                                                                                   | <ul> <li>Om det finns en kritisk temperatur på DC-terminalvarningen, följer du dessa steg:</li> <li>1. Bekräfta att DC-kablarna är ordentligt isatta i kopplingsplinten och att det inte<br/>finns några lösa DC-ledningstrådar.</li> <li>2. Om DC-kablarna är fastsatta i kopplingsplinten med skruvar, bekräftar du att<br/>vridmomentet för DCkopplingsplintens skruvar är inställda enligt<br/>installationsmanualen.</li> </ul> |
|     |                                                                     |                                                                                                    | 3. Om solcellsmodulerna är anslutna till växelriktaren med aluminiumtrådar, bekräftar<br>du att de inte är oxiderade. Information om avoxideringsbehandling finns i<br>installationsmanualen.                                                                                                    |
|     |                                                                     |                                                                                                    | 4. Om problemet kvarstår, öppnar du ett SolarEdge supportärende.                                                                                                    |
| 36. | Kritisk temperatur på                                               | DC-terminalen på en av enheterna har<br>nått kritiska temperaturnivåer. Enheten<br>har stoppat produktionen.                                                   | Om det finns en kritisk temperaturvarning på DCterminalen, följer du dessa steg:                                                                                                    |
|     | den negativa<br>likspänningsterminale                               |                                                                                                    | 1. Bekräfta att DC-kablarna är ordentligt isatta i kopplingsplinten och att det inte finns några lösa DC-ledningstrådar.                                                                                                    |
|     | n                                                                   |                                                                                                    | 2. Om DC-kablarna är fastsatta i kopplingsplinten med skruvar, bekräftar du att vridmomentet för DC-kopplingsplintens skruvar är inställda enligt <u>installationsmanualen</u> .                                                                                                    |
|     |                                                                     |                                                                                                    | 3. Om solcellsmodulerna är anslutna till växelriktaren med aluminiumtrådar, bekräftar du att de inte är oxiderade. Information om avoxideringsbehandling finns i <u>installationsmanualen</u> .                                                                                                    |
|     |                                                                     |                                                                                                    | 4. Om problemet kvarstår, öppnar du ett SolarEdge supportärende.                                                                                                    |
| 37. | Kritisk temperatur på<br>den negativa<br>likspänningsterminale      | isk temperatur på<br>n negativa<br>pänningsterminale<br>DC-terminalen (DC Minus) har nått<br>kritiska temperaturnivåer. Växelriktaren<br>har slutat producera. | Om det finns en kritisk temperaturvarning på DC-terminalen, följer du dessa steg                                                                                                    |
|     |                                                                     |                                                                                                    | 1. Bekräfta att DC-kablarna är ordentligt isatta i kopplingsplinten och att det inte finns några lösa DC-ledningstrådar.                                                                                                    |
|     | n                                                                   |                                                                                                    | 2. Om DC-kablarna är fastsatta i kopplingsplinten med skruvar, bekräftar du att vridmomentet för DC-kopplingsplintens skruvar är inställda enligt installationsmanualen.                                                                                                    |
|     |                                                                     |                                                                                                    | 3.Om solcellsmodulerna är anslutna till växelriktaren med aluminiumtrådar, bekräftar<br>du att de inte är oxiderade. Information om avoxideringsbehandling finns i<br>installationsmanualen.                                                                                                    |
|     |                                                                     |                                                                                                    | 4. Om problemet kvarstår, öppnar du ett SolarEdge supportärende.                                                                                                    |

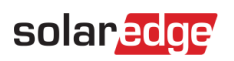

| #   | Varningsnamn                                                        | Varningsbeskrivning                                                                                             | Felsökningslösningar av varningar                                                                                                    |
|-----|---------------------------------------------------------------------|----------------------------------------------------------------------------------------------------|----------------------------------------------------------------------------------------------------|
| 38. | Kritisk temperatur på<br>den positiva<br>likspänningsterminale<br>n | DC+terminalen på en av enheterna har<br>uppnått kritiska temperaturnivåer.<br>Enheten har stoppat produktionen. | <ul> <li>Om det finns en kritisk temperaturvarning på DC+terminalen, följer du dessa steg:</li> <li>1. Bekräfta att DC-kablarna är ordentligt isatta i kopplingsplinten och att det inte<br/>finns några lösa DC-ledningstrådar.</li> <li>2. Om DC-kablarna är fastsatta i kopplingsplinten med skruvar, bekräftar du att<br/>vridmomentet för DC+-kopplingsplintens skruvar är inställda enligt<br/>installationsmanualen.</li> <li>3. Om solcellsmodulerna är anslutna till växelriktaren med aluminiumtrådar, bekräftar<br/>du att de inte är oxiderade. Information om avoxideringsbehandling finns i<br/>installationsmanualen.</li> <li>4. Om problemet kvarstår, öppnar du ett SolarEdge supportärende.</li> </ul>  |
| 39. | Kritisk temperatur på<br>den positiva<br>likspänningsterminale<br>n | DC+-terminalen har nått kritiska<br>temperaturnivåer. Växelriktaren har slutat<br>producera.                    | <ul> <li>Om det finns en kritisk temperaturvarning på DC+-terminalen, följer du dessa steg:</li> <li>1. Bekräfta att DC-kablarna är ordentligt isatta i kopplingsplinten och att det inte<br/>finns några lösa DC-ledningstrådar.</li> <li>2. Om DC-kablarna är fastsatta i kopplingsplinten med skruvar, bekräftar du att<br/>vridmomentet för DC+-kopplingsplintens skruvar är inställda enligt<br/>installationsmanualen.</li> <li>3. Om solcellsmodulerna är anslutna till växelriktaren med aluminiumtrådar, bekräftar<br/>du att de inte är oxiderade. Information om avoxideringsbehandling finns i<br/>installationsmanualen.</li> <li>4. Om problemet kvarstår, öppnar du ett SolarEdge supportärende.</li> </ul> |
| 40. | Störning av DC-isolering                                            | Läckage av DC-ström till jord från<br>växelriktaren har detekterats. Detta<br>påverkar produktionen.            | Se följande <u>instruktioner</u> för att försöka lösa detta problem. Logga in för att se<br>artikeln.                                                                                                    |
| 41. | DC SPD-fel                                                          | Likspännings-SPD fungerar inte                                                                                  | Om det finns ett DC SPD-fel, följer du dessa steg:<br>1. Bekräfta att DC SPD-kortet är korrekt installerat enligt instruktionerna i denna<br>manual.<br>2. Om problemet kvarstår kan DC SPD ha absorberat en elektrisk<br>överspänning och kortet måste bytas ut.                                                                                                    |
| 42. | DC SPD-fel                                                          | SPD på DC Synergy-enheten fungerar inte                                                                         | SPD måste bytas ut                                                                                                    |

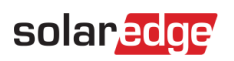

| #   | Varningsnamn                 | Varningsbeskrivning                                                                                                    | Felsökningslösningar av varningar                                                                                                    |
|-----|------------------------------|----------------------------------------------------------------------------------------------------|----------------------------------------------------------------------------------------------------|
| 43. | DC-strängen producerar       | Telemetri har tagits emot från strängen,                                                                                         | Utför följande steg för att försöka lösa detta problem:                                                                                                    |
|     | ingen energi                 | men energimängden är låg                                                                                                    | 1. Kontrollera att DC-strängledningarna inte är avbrutna eller skadade på något sätt.                                                                                                    |
|     |                              |                                                                                                    | 2. Kontrollera att kretsbrytarna är korrekt inkopplade, t.ex. korrekt polaritet och säkra kontakter.                                                                                                    |
|     |                              |                                                                                                    | 3. Kontrollera att kombinationsboxarna är korrekt inkopplade, t.ex. korrekt polaritet och säkra kontakter.                                                                                                    |
|     |                              |                                                                                                    | 4. Utför parningsförfarandet.                                                                                                    |
|     |                              |                                                                                                    | Om inget av ovanstående steg löser ditt problem, öppnar du ett SolarEdge supportärende.                                                                                                    |
| 44. | Kritisk<br>omgivningstempera | "{{deviceName}}" mäter en hög<br>omgivningstemperatur som överstiger                                                             | När enheter arbetar över den nominella maximala temperaturen kan det försämra den totala livslängden och prestandan.                                                                                                    |
|     | tur för DCS                  | den maximala driftstemperaturen, och                                                                                             | 1. Se till att enheten är fri från hinder.                                                                                                    |
|     | uppnådd                      | detta kan resultera i försämrad<br>livslängd för enheten.                                                                        | 2. Se till att det finns tillräckligt med luftflöde.                                                                                                    |
|     |                              |                                                                                                    | 3. Undvik att installera enheten i direkt solljus i en sluten miljö.                                                                                                    |
| 45. | Fel på DCS-enhet             | Enheten har detekterat förbrukning när<br>enheten är inställd i läget AV.                                                        | Laststyrning av apparater används för att förhindra överbelastning av systemet. När<br>apparatens förbrukning mäts medan enheten är i läget AV kan det betyda att reläet inte<br>kunde stänga av den anslutna apparaten. |
|     |                              |                                                                                                    | 1. Bekräfta att enheten kan användas manuellt genom att manuellt använda<br>{{deviceName}} i mobilapplikationen.                                                                                                    |
|     |                              |                                                                                                    | <ol> <li>Försök att manuellt åsidosätta enheten genom att trycka på PÅ/AV-knappen<br/>på enheten i &lt; 3 sekunder.</li> </ol>                                                                                           |
|     |                              |                                                                                                    | 3. Om reläet inte stänger av den anslutna apparaten, kontaktar du SolarEdge Support.                                                                                                    |
| 46. | Låg RSSI i DCS uppnådd       | DCS-enheten har en låg signal i Home<br>Network som kan orsaka dålig<br>prestanda för överskott av solceller och<br>backupdrift. | SolarEdge-systemet använder smarta enheter för att driva sitt Smart Energy-<br>ekosystem, om anslutningen till den smarta enheten bryts kan vi inte längre garantera<br>optimal drift.                                   |
|     |                              |                                                                                                    | 1. Bekräfta att enheten är fri från hinder.                                                                                                    |
|     |                              |                                                                                                    | 2. Om det är möjligt, placerar du enheten närmare en enhet som är ansluten till<br>Home Net.                                                                                                    |
|     |                              |                                                                                                    | <ol> <li>Alternativt kan ytterligare en smart SolarEdge-enhet installeras f</li></ol>                                                                                                    |

| #   | Varningsnamn             | Varningsbeskrivning                                                                         | Felsökningslösningar av varningar                                                                                                    |
|-----|--------------------------|---------------------------------------------------------------------------------------------|----------------------------------------------------------------------------------------------------|
| 47. | Maximal DCS-last uppnådd | "{{deviceName}}" har överskridit sin<br>maximalt tillåtna toppeffekt och har<br>stängts av. | <ul> <li>"{{deviceName}}" har stängt av sina anslutna apparater eftersom dess uppmätta strömförbrukning överskred de högsta tillåtna värdena som nämns på typskylten för "{{deviceName}}".</li> <li>1. Bekräfta att den apparat som är ansluten till enheten inte överskrider den maximalt tillåtna brytarklassen.</li> <li>2. Om den anslutna apparaten inte överstiger typskylten, kontaktar du SolarEdge <u>Support</u>.</li> </ul> |
| 48. | Fel på extern fläkt      | En av växelriktarens externa fläktar                                                        | Utför följande steg för att försöka lösa detta problem:                                                                                                    |
|     |                          |                                                                                             | 1. Kontrollera den tysiska kabelanslutningen.                                                                                                    |
|     |                          |                                                                                             | 2. Rengör fläkten.                                                                                                    |
|     |                          |                                                                                             | 3. Byt ut fläkten.                                                                                                    |
|     |                          |                                                                                             | Om inget av dessa steg löser ditt problem, öppnar du ett SolarEdge <u>supportärende</u> .                                                                                                    |
| 49. | G100-exportbegränsning   | Systemet arbetar i begränsat<br>produktionsläge på grund av G.100-<br>exportbegränsningar.  | För att lösa problemet, ställer du tillbaka G.100-kontrollen till normalt driftläge. Du kan använda SolarEdge <u>Monitoreringsportal</u> eller din SetApp-mobilapp.                                                                                                    |
|     |                          |                                                                                             | <b>Obs</b> ! På kommersiella anläggningar kan du återgå till normalläge 4 timmar efter att systemet har ställts in på begränsat produktionsläge.                                                                                                    |
| 50. | Nätfrekvens              | Oregelbundenhet i nätfrekvensen har<br>detekterats av växelriktaren.                        | Utför följande steg för att försöka lösa detta problem:                                                                                                    |
|     |                          |                                                                                             | 1. Kontrollera AC-anslutningen till växelriktaren.                                                                                                    |
|     |                          |                                                                                             | 2. Kontrollera att växelriktaren är inställd på <u>korrekt landskod</u> . Om du vill ha mer information tittar du på videon Commissioning and Activating the Installation (Driftsättning och aktivering av installationen).                                                                                                    |
|     |                          |                                                                                             | 3. Kontakta den lokala nätoperatören för att ta reda på om det finns en stor<br>överspänningskälla eller oregelbunden belastning i närheten av installationen.                                                                                                    |
|     |                          |                                                                                             | 4. Ändra skyddsvärdena för elnätet om de lokala myndigheterna tillåter det. Se nästa Applikationsmeddelande för att ändra skyddsvärdena för elnätet.                                                                                                    |

| #   | Varningsnamn                                                            | Varningsbeskrivning                                                                                                    | Felsökningslösningar av varningar                                                                                                    |
|-----|-------------------------------------------------------------------------|----------------------------------------------------------------------------------------------------|----------------------------------------------------------------------------------------------------|
| 51. | Nätspänning                                                             | En oregelbunden nätspänning har<br>detekterats av växelriktaren.                                                                                                    | <ul> <li>Utför följande steg för att försöka lösa detta problem:</li> <li>1. Välj landskoden igen. Mer information finns i avsnittet "Land och elnät" i växelriktarens installationsmanual.</li> <li>2. Använd en DVM för att kontrollera AC-anslutningen till växelriktaren för korrekta mätningar av spänning i fas-till-fas, fas-till-neutral och fas-till-jord.</li> <li>3. Kontrollera att storleken på utgångskabeln överensstämmer med avståndet mellan växelriktaren och platsen för nätanslutningen (se <u>applikationsmeddelande</u> om AC-koppling). Använd vid behov en större kabel för AC-utgången.</li> <li>4. Kontakta den lokala nätoperatören för att verifiera den höga AC-spänningen i nätet. Ändra skyddsvärdena för elnätet om de lokala myndigheterna tillåter det.</li> <li>Se detta <u>Applikationsmeddelande</u> för att ändra skyddsvärdena för elnätet. Logga in för att se artikeln.</li> </ul>                              |
| 52. | Avbrott i nätspänningen                                                 | En oregelbunden nätspänning har<br>detekterats av växelriktaren. Detta<br>påverkar produktionen.                                                                      | <ul> <li>Utför följande steg för att försöka lösa detta problem:</li> <li>1. Välj landskoden igen. Mer information finns i avsnittet "Land och elnät" i växelriktarens <u>Installationsmanual.</u></li> <li>2. Använd en DVM för att kontrollera AC-anslutningen till växelriktaren för korrekta mätningar av spänning i fas-till-fas, fas-till-neutral och fas-till-jord.</li> <li>3. Kontrollera att storleken på utgångskabeln överensstämmer med avståndet mellan växelriktaren och platsen för nätanslutningen (se <u>applikationsmeddelande</u> <u>om AC-koppling</u>). Använd vid behov en större kabel för AC-utgången.</li> <li>4. Kontakta den lokala nätoperatören för att verifiera den höga AC-spänningen i nätet.</li> <li>5. Ändra skyddsvärdena för elnätet om de lokala myndigheterna tillåter det. Se detta <u>Applikationsmeddelande</u> för att ändra skyddsvärdena för elnätet.</li> <li>6. Logga in för att se artikeln.</li> </ul> |
| 53. | Styrenhet för varmvatten<br>kritiska<br>omgivningstemperatur<br>uppnådd | "{{deviceName}}" mäter en hög<br>omgivningstemperatur som överstiger<br>den maximala driftstemperaturen. Detta<br>kan resultera i försämrad livslängd för<br>enheten. | Om enheterna drivs över den maximala nominella temperaturen kan deras livslängd<br>och prestanda försämras<br>1. Se till att enheten är fri från hinder.<br>2. Se till att det finns tillräckligt med luftflöde.<br>3. Undvik att montera i direkt solljus i en sluten miljö                                                                                                    |

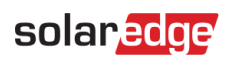

| #   | Varningsnamn                                  | Varningsbeskrivning                                                                                                    | Felsökningslösningar av varningar                                                                                                    |
|-----|-----------------------------------------------|----------------------------------------------------------------------------------------------------|----------------------------------------------------------------------------------------------------|
| 54. | Fel på styrenhet för<br>varmvatten            | Enheten har detekterat förbrukning när enheten var inställd i läget AV.                                                                       | Laststyrning av apparater används för att förhindra överbelastning av systemet. När<br>apparatens förbrukning mäts medan enheten är i läget AV kan det betyda att reläet inte<br>kan stänga av den anslutna apparaten.                                                                                   |
|     |                                               |                                                                                                    | 1. Bekräfta att enheten används manuellt {{deviceName}} i mobilapplikationen.                                                                                                    |
|     |                                               |                                                                                                    | <ol> <li>Försök att manuellt åsidosätta enheten genom att trycka på PÅ/AV-knappen<br/>på enheten i &lt;3 sekunder.</li> </ol>                                                                                                    |
|     |                                               |                                                                                                    | 3. Om reläet inte växlar till den anslutna apparaten, kontaktar du SolarEdge Support.                                                                                                    |
| 55. | Fel på styrenhet för<br>varmvatten            | Enheten har detekterat förbrukning när<br>enheten är inställd i läget AV.                                                                     | Laststyrning av apparater används för att förhindra överbelastning av systemet. När<br>apparatens förbrukning mäts medan enheten är i läget AV kan det betyda att reläet inte<br>kan stänga av den anslutna apparaten.<br>1. Bekräfta att enheten använder {{deviceName}} manuellt i mobilapplikationen. |
|     |                                               |                                                                                                    | <ol> <li>Försök att manuellt åsidosätta enheten genom att trycka på PÅ/AV-knappen<br/>på enheten i &lt; 3 sekunder.</li> </ol>                                                                                                    |
|     |                                               |                                                                                                    | 3. Om reläet inte växlar till den anslutna apparaten, kontaktar du SolarEdge Support.                                                                                                    |
| 56. | Låg RSSI i<br>varmvattenregulatorn<br>uppnådd | Varmvattenregulatorn har en låg signal i<br>Home Network, vilket kan orsaka dålig<br>prestanda vid överskott av solceller och<br>backupdrift. | SolarEdge-systemet använder smarta enheter för att driva sitt Smart Energy-ekosystem.<br>Om anslutningen till den smarta enheten förloras kan vi inte längre garantera optimal<br>drift.                                                                                                    |
|     |                                               |                                                                                                    | 1. Bekräfta att enheten är fri från hinder.                                                                                                    |
|     |                                               |                                                                                                    | 2. Om det är möjligt, placerar du enheten närmare en enhet som är ansluten till<br>Home Net.                                                                                                    |
|     |                                               |                                                                                                    | 3. Alternativt kan ytterligare en smart SolarEdge-enhet installeras för att fungera som en repeater.                                                                                                    |
| 57. | Låg RSSI i<br>varmvattenregulatorn<br>uppnådd | Varmvattenregulatorn har en låg signal i<br>Home Network som kan orsaka dålig<br>prestanda för överskottet av solceller                       | SolarEdge-systemet använder smarta enheter för att driva sitt Smart Energy-<br>ekosystem. Om anslutningen till den smarta enheten bryts kan vi inte längre<br>garantera optimal drift.                                                                                                    |
|     |                                               | och backupdrift.                                                                                                    | 1. Bekräfta att enheten är fri från hinder                                                                                                    |
|     |                                               |                                                                                                    | 2. Om det är möjligt, placerar du enheten närmare en enhet som är ansluten till<br>Home Net.                                                                                                    |
|     |                                               |                                                                                                    | 3. Alternativt kan ytterligare en smart SolarEdge-enhet installeras för att fungera som en repeater.                                                                                                    |

| #   | Varningsnamn                                                       | Varningsbeskrivning                                                                 | Felsökningslösningar av varningar                                                                                                    |
|-----|--------------------------------------------------------------------|-------------------------------------------------------------------------------------|----------------------------------------------------------------------------------------------------|
| 58. | Internt<br>kommunikationsfel –<br>Växelriktaren<br>producerar inte | Växelriktaren stoppade produktionen<br>på grund av ett internt<br>kommunikationsfel | <ul> <li>Om det finns ett internt kommunikationsfel och växelriktaren inte producerar ström, följer du dessa steg:</li> <li>1. Uppgradera växelriktarens inbyggda programvara till de senaste versionerna.</li> <li>Det finns 2 alternativ: <ul> <li>a. Fjärruppgradering</li> <li>b. Lokal uppgradering:</li> <li>i. Senaste versioner av inbyggd programvara för StorEdge-växelriktare finns här.</li> <li>ii. Filen till den inbyggda programvara nkan endast laddas till ett minneskort som uppfyller de specifikationer som anges i det senaste applikationsmeddelandet om uppgradering av inbyggd programvara med hjälp av ett SD-/MicroSD-kort.</li> <li>2. Utför en fullständig strömcykel för systemet:</li> <li>a. Stäng av växelriktarens PÅ/AV/P-brytare.</li> <li>b. Vrid DC-säkerhetsbrytaren till läget AV.</li> <li>c. Stäng av växelriktaren och slå sedan på AC igen (återställning av AC).</li> <li>d. Vrid DC-säkerhetsbrytaren till läget PÅ.</li> <li>e. Slå på växelriktarens PÅ/AV-brytare.</li> <li>f. Vänta tills växelriktaren går in i produktionsläge och kontrollera att batteriet fungerar.</li> <li>3. Om problemet kvarstår, öppnar du ett SolarEdge <u>supportärende</u>.</li> </ul> </li> </ul> |
| 59. | Fel på intern fläkt                                                | En av växelriktarens interna fläktar<br>fungerar inte                               | Utför följande steg för att försöka lösa detta problem:<br>1. Kontrollera den fysiska kabelanslutningen.<br>2. Rengör fläkten.<br>3. Byt ut fläkten.<br>Om inget av dessa steg löser ditt problem, öppnar du ett SolarEdge <u>supportärende</u> .                                                                                                    |
| 60. | Växelriktare -<br>produktionsproblem har<br>detekterats            | Växelriktare - produktionsproblem<br>upptäckt                                       | Om väderförhållandena är ok kontrollerar du felloggarna och kontaktar SolarEdge<br>Support för att rapportera problemet.                                                                                                    |

| #   | Varningsnamn                                          | Varningsbeskrivning                                                                                    | Felsökningslösningar av varningar                                                                                                    |
|-----|-------------------------------------------------------|----------------------------------------------------------------------------------------------------|----------------------------------------------------------------------------------------------------|
| 61. | Växelriktare tillåter inte<br>byte till nätanslutning | Växelriktaren stoppar inte<br>backupproduktionen för att möjliggöra<br>övergång till läget på elnätet. | Följ instruktionerna nedan för att stänga av växelriktaren och slå sedan på den igen:<br>1. För att stänga <b>AV</b> :                                                                                                    |
|     |                                                       |                                                                                                    | a. Stäng av växelriktaren genom att flytta P/1/0-brytaren till läget 0 (AV).<br>b. Vänta tills DC sjunker under 50 V. Vänta i 5 minuter eller kontrollera spänningen i<br>SetApp eller på växelriktarens LCD-skärm.                                                 |
|     |                                                       |                                                                                                    | c. Om växelriktaren har en frånkopplingsenhet, stänger du av DC-<br>frånkopplingsbrytaren.                                                                                                    |
|     |                                                       |                                                                                                    | d. Stäng av AC till växelriktaren.                                                                                                    |
|     |                                                       |                                                                                                    | <ol> <li>For att sia PA:</li> <li>a. Slå på AC till växelriktaren.</li> </ol>                                                                                                    |
|     |                                                       |                                                                                                    | b. Om växelriktaren har en frånkopplingsenhet, slår du på DC-frånkopplaren.<br>c. Slå på växelriktaren genom att flytta P/1/0-brytaren till läget 1 (PÅ).<br>Om problemet fortfarande inte har lösts, öppnar du ett SolarEdge <u>supportärende</u> .                |
| 62. | Växelriktaren<br>producerar inte –                    | Brandkårsgateway har stängt av produktionen på växelriktaren.                                          | Följ dessa steg om växelriktaren inte producerar ström och om brandmannens säkerhetsläge är aktiverat:                                                                                                    |
|     | Brandsäkerhetsläge på                                 |                                                                                                    | 1. Kontrollera om nödknappen är aktiverad.                                                                                                    |
|     |                                                       |                                                                                                    | a. Om knappen trycks in har den utlösts, eftersom den är normalt öppen                                                                                                    |
|     |                                                       |                                                                                                    | b. om knappen släpps har den utlösts, eftersom den är normalt stängd.                                                                                                    |
|     |                                                       |                                                                                                    | 2. Om du vill avaktivera larmet på FFG, följer du instruktionerna på P41 i manualen.                                                                                                    |
|     |                                                       |                                                                                                    | 3. Om knappen inte utlöstes och FFG är ansluten till ett brandlarmssystem,<br>kontrollerar du om brandlarmsystemet utlöste ett larm.a. Kontrollera om normalt<br>öppen eller normalt stängd har valts och om brandlarmsystemet har utlösts i enlighet<br>med detta. |
|     |                                                       |                                                                                                    | 4. Om du vill avaktivera larmet på FFG, följer du instruktionerna på P41 i manualen.                                                                                                    |
|     |                                                       |                                                                                                    | 5. Om inget av ovanstående utlöste ett larm, kopplar du bort nödknappen och/eller brandlarmsystemet från FFG: Koppla bort plastterminalen från FFG.                                                                                                    |
|     |                                                       |                                                                                                    | 6. Mät spänningar och registrera dem:                                                                                                    |
|     |                                                       |                                                                                                    | a. Mellan G och L1.                                                                                                    |
|     |                                                       |                                                                                                    | b. Mellan G och L2.                                                                                                    |
|     |                                                       |                                                                                                    | c. Mellan G och 5V7. Kontakta support med resultaten och FFG-konfigurationen.                                                                                                    |

| #   | Varningsnamn                                           | Varningsbeskrivning                                              | Felsökningslösningar av varningar                                                                                                    |
|-----|--------------------------------------------------------|------------------------------------------------------------------|----------------------------------------------------------------------------------------------------|
| 63. | Växelriktaren producerar<br>inte – läget AV            | System befinner sig i AV-läge                                    | Växelriktaren är avstängd. Vid behov slår du återigen på växelriktaren.                                                                                                    |
| 64. | Växelriktaren producerar<br>inte – Standby-läge        | Växelriktaren har låsts genom att försätta<br>den i standbyläge. | Växelriktaren är i Standby-läge och producerar därför ingen energi. För att få den att producera måste den aktiveras. Relevant tillstånd krävs för att utföra denna åtgärd.                                                                                                    |
| 65. | Växelriktaren producerar<br>inte energi – låg spänning | Växelriktarens spänning är låg, den<br>producerar ingen energi   | <ul> <li>Utför följande steg för att försöka lösa detta problem:</li> <li>1. Kontrollera att DC-konstruktionen utfördes enligt SolarEdges konstruktionsregler.</li> <li>2. Kontrollera om det finns effektoptimerare i DC-strängarna som inte fungerar som de ska, t.ex. på grund av skugga, snö/smuts, tekniskt fel osv.</li> <li>Om inget av ovanstående steg löser ditt problem, öppnar du ett SolarEdge supportärende.</li> </ul>                                                                                        |
| 66. | Växelriktaren producerar<br>inte i energigränsläge     | Produktionsproblem –<br>Energibegränsningsläge                   | Öppna ett SolarEdge <u>supportärende</u> .                                                                                                    |
| 67. | Växelriktaren producerar<br>inte i energigränsläge     | Växelriktaren producerar inte i<br>energigränsläge               | <ul> <li>Utför följande steg för att försöka lösa detta problem:</li> <li>1. Utför parkoppling för växelriktaren, detta kan göras genom att högerklicka på växelriktaren i fliken Layout i monitorieringsportalen.</li> <li>2. Använd monitorieringsportalen för att lokalisera den icke-kommunicerande effektoptimeraren och kontrollera eventuella anslutningsproblem. Om alla anslutningar är verifierade, kontrollera säkerhetsspänningen med hjälp av följande förfarande: Förfarande för säkerhetsspänning.</li> </ul> |
|     |                                                        |                                                                  | <ol> <li>Logga in för att se artikeln.</li> <li>Om inget av ovanstående steg löser ditt problem, öppnar du ett SolarEdge<br/>supportärende.</li> </ol>                                                                                                    |

| #   | Varningsnamn                                          | Varningsbeskrivning                                                                                                    | Felsökningslösningar av varningar                                                                                                    |
|-----|-------------------------------------------------------|----------------------------------------------------------------------------------------------------|----------------------------------------------------------------------------------------------------|
| 68. | Växelriktaren producerar                              | Växelriktaren producerar inte ström<br>eftersom den är tillämpad avstängskoder                                                    | Utför följande steg för att försöka lösa detta problem:                                                                                                    |
|     | inte ström eftersom den är<br>tillämpad avstängskoder |                                                                                                    | <ol> <li>Utför parkoppling för växelriktaren, detta kan göras genom att högerklicka på<br/>växelriktaren i fliken Layout i <u>monitorieringsportalen</u>.</li> </ol>                                                |
|     |                                                       |                                                                                                    | 2. Använd <u>monitorieringsportalen</u> för att lokalisera den icke-kommunicerande effektoptimeraren och kontrollera eventuella anslutningsproblem.                                                                 |
|     |                                                       |                                                                                                    | 3. Om alla anslutningar är verifierade, kontrollerar du säkerhetsspänningen med hjälp av följande förfarande.                                                                                                    |
|     |                                                       |                                                                                                    | 4. Logga in för att se artikeln.                                                                                                    |
|     |                                                       |                                                                                                    | Om inget av ovanstående steg löser ditt problem, öppnar du ett SolarEdge supportärende.                                                                                                    |
| 69. | Avstängning av                                        | Säkerhetshändelse – produktionen                                                                                                  | Kontrollera att växelriktaren fungerar med den senaste CPU-versionen:                                                                                                    |
|     | växelriktare från Sense<br>Connect                    | påverkas av ökad temperatur vid<br>effektoptimerarens kontakter. En annan<br>varning är öppen på den relevanta<br>optimeraren.    | <ol> <li>För att bestämma CPU-versionen, går du till huvudinstrumentpanelen i<br/>monoreringsportalen och klickar på utrustningslistan på höger sida av skärmen. Välj<br/>"växelriktare" och sedan "Sn".</li> </ol> |
|     |                                                       |                                                                                                    | <ol> <li>I listan över växelriktare kan du hålla muspekaren över eller klicka på<br/>informationsmärket för att se CPU-versionen. Versionen ska vara 4.17.xxx eller<br/>senare.</li> </ol>                          |
|     |                                                       |                                                                                                    | 3. Om CPU-versionen är lägre än 4.17.xxx, uppgradera växelriktaren till den senaste versionen.                                                                                                    |
|     |                                                       |                                                                                                    | 4. Om du vill låsa upp växelriktaren och för ytterligare instruktioner, kontaktar du SolarEdge <u>support</u> .                                                                                                    |
| 70. | Låg RSSI uppnådd                                      | Enheten har en låg Home Network-<br>signal och detta kan orsaka dålig<br>prestanda vid överskott av solceller och<br>backupdrift. | SolarEdge-systemet använder smarta enheter för att driva sitt Smarta energy-<br>ekosystem SolarEdge ONE, om anslutningen till den smarta enheten bryts kan vi inte<br>längre garantera optimal drift.               |
|     |                                                       |                                                                                                    | 1. Bekräfta att enheten är fri från hinder.                                                                                                    |
|     |                                                       |                                                                                                    | 2. Om det är möjligt, placerar du enheten närmare en enhet som är ansluten till<br>Home Net.                                                                                                    |
|     |                                                       |                                                                                                    | <ol> <li>Alternativt kan ytterligare en smart SolarEdge-enhet installeras f</li></ol>                                                                                                    |

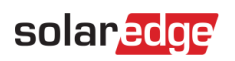

| #   | Varningsnamn                       | Varningsbeskrivning                                                                                                    | Felsökningslösningar av varningar                                                                                                    |
|-----|------------------------------------|----------------------------------------------------------------------------------------------------|----------------------------------------------------------------------------------------------------|
| 71. | Maximal last uppnådd               | {{deviceName}} har överskridit sin högsta<br>tillåtna toppeffekt och har stängts av.                                                                                 | "{{deviceName}}" har stängt av sina anslutna apparater eftersom dess uppmätta<br>strömförbrukning överskred de högsta tillåtna värdena som nämns på typskylten för<br>"{{deviceName}}".<br>1. Bekräfta att den apparat som är ansluten till enheten inte har överskridit<br>den maximalt tillåtna brytarklassen.<br>2. Om den anslutna apparaten inte överstiger typskylten, kontaktar du SolarEdge<br><u>Support</u> .                                                                                                    |
| 72. | Avvikelse i modulspänning          | En eller flera av modulens spänningar<br>visar en betydande skillnad. Potentiellt fel<br>på bypass-diod.                                                             | <ul> <li>Utför följande steg för att försöka lösa detta problem:</li> <li>1. Kontrollera om modulspänningen på fliken Monitoreringsanalys<br/>överensstämmer med specifikationerna på VMPP-databladet.</li> <li>2. Kontrollera att inget fysiskt blockerar 1/3 eller 2/3 av den eller de berörda<br/>modulerna</li> <li>3. Om modulspänningen inte överensstämmer med VMPP-databladet och inget<br/>blockerar modulstrålningen, kontaktar du din paneldistributör/tillverkare om hur du<br/>felsöker/behandlar defekta bypass-dioder.</li> <li>Obs! SolarEdge är inte ansvarig och kan inte hjälpa till med misslyckade bypass-dioder.</li> <li>Om en SolarEdge smart modul har använts, öppnar du ett SolarEdge supportärende<br/>med SolarEdge supportteam och lämnar relevant information.</li> <li>Om inget av ovanstående steg löser ditt problem, öppnar du ett SolarEdge<br/>supportärende.</li> </ul> |
| 73. | Ingen kommunikation med<br>batteri | Batteriet kommunicerar inte.<br>Obs! Om detta problem inte löses,<br>självurladdas batteriet och kan laddas<br>ur till ett tillstånd som inte går att<br>återställa. | <ul> <li>Utför följande steg för att försöka lösa detta problem:</li> <li>1. Verifiera batteriets DC- och kommunikationsanslutningar till växelriktaren på<br/>både batteriet och växelriktaren.</li> <li>2. Kontrollera att batteriets kretsbrytare är PÅ.</li> <li>3. Om inget av ovanstående steg löser ditt problem, öppnar du ett SolarEdge<br/>supportärende.</li> </ul>                                                                                                    |

| #   | Varningsnamn                                | Varningsbeskrivning                                                                                                    | Felsökningslösningar av varningar                                                                                                    |
|-----|---------------------------------------------|----------------------------------------------------------------------------------------------------|----------------------------------------------------------------------------------------------------|
| 74. | Ingen kommunikation med<br>effektoptimerare | Effektoptimeraren skickar inte data.                                                                                                    | Utför följande steg för att försöka lösa detta problem:<br>1. Utför parkoppling för växelriktaren, detta kan göras genom att högerklicka på<br>växelriktaren i fliken Layout i <u>monitorieringsportalen</u> .                                                                                                    |
|     |                                             |                                                                                                    | 2. Använd <u>monitorieringsportalen</u> för att lokalisera den icke-kommunicerande<br>effektoptimeraren och kontrollera eventuella anslutningsproblem. Om alla<br>anslutningar är verifierade, kontrollerar du säkerhetsspänningen med hjälp av<br>följande förfarande.:                                                                                                    |
|     |                                             |                                                                                                    | <ol> <li>Logga in för att se artikeln.</li> <li>Om inget av ovanstående steg löser ditt problem, öppnar du ett SolarEdge<br/>supportärende.</li> </ol>                                                                                                    |
| 75. | Ingen kommunikation<br>med servern          | Växelriktaren kommunicerar inte med<br>SolarEdge-servrar. En varning utlöses<br>endast om det inte finns någon<br>kommunikation under minst 3 timmar. | <ul> <li>Utför följande steg för att försöka lösa detta problem:</li> <li>1. Se till att routern är korrekt ansluten, t.ex. kontrollera modemet, antennen eller<br/>andra anslutningar.</li> <li>2. Kontrollera att de växelriktarrelaterade anslutningarna är säkra, till exempel<br/>RJ45-kabel, Wi-Fi-antenn och/eller modul.</li> <li>3. Om internetroutern nyligen byttes ut kontrollerar du att routerns lösenord eller<br/>brandväggsinställningar inte har ändrats.</li> <li>4. Kontrollera växelriktarens AC-brytare för att säkerställa att den inte har lösts ut,<br/>genom att använda en DVM för att mäta ström.</li> <li>5. Kontrollera RS485-anslutningen.</li> <li>Om inget av ovanstående steg löser ditt problem, öppnar du ett SolarEdge<br/>supportärende.</li> </ul> |
| 76. | Ingen kommunikation<br>med mätaren          | Mätaren kommunicerar inte. En varning<br>utlöses endast om det inte har funnits<br>någon kommunikation under<br>åtminstone ett helt dygn.             | <ul> <li>Utför följande steg för att försöka lösa detta problem:</li> <li>1. Kontrollera att det inte finns några lösa anslutningar på växelriktarens kommunikationskort.</li> <li>2. Kontrollera att det inte finns några lösa elmätaranslutningar.</li> <li>3. Kontrollera att RS485-kabeln mellan elmätaren och växelriktaren inte är bortkopplad eller skadad på något sätt.</li> <li>Om inget av ovanstående steg löser ditt problem, öppnar du ett SolarEdge supportärende.</li> </ul>                                                                                                    |

| #   | Varningsnamn                         | Varningsbeskrivning                                                                         | Felsökningslösningar av varningar                                                                                                    |
|-----|--------------------------------------|---------------------------------------------------------------------------------------------|----------------------------------------------------------------------------------------------------|
| 77. | Ingen kommunikation                  | Ingen av växelriktarna eller enheterna<br>på plats kommunicerar.                            | Utför följande steg för att försöka lösa detta problem:                                                                                                    |
|     | med anläggningen                     |                                                                                             | 1. Kontrollera om du kan få tillgång till internet via routern, t.ex. genom att ansluta en<br>laptop och surfa till valfri webbplats.                       |
|     |                                      |                                                                                             | 2. Se till att routern är korrekt ansluten, till exempel genom att kontrollera modemet, antennen eller andra anslutningar).                                 |
|     |                                      |                                                                                             | 3. Kontrollera att de växelriktarrelaterade kontakterna är säkra, till exempel RJ45-kabel,<br>Wi-Fi-antenn och/eller modul                                  |
|     |                                      |                                                                                             | 4. Om internetroutern nyligen byttes ut kontrollerar du att routerns lösenord eller brandväggsinställningar inte har ändrats.                               |
|     |                                      |                                                                                             | 5. Kontrollera växelriktarens AC-brytare för att säkerställa att den inte har lösts ut,<br>genom att använda en DVM för att mäta spänning.                  |
|     |                                      |                                                                                             | Om inget av ovanstående steg löser ditt problem, öppnar du ett SolarEdge<br><u>supportärende</u> .                                                          |
| 78. | Fel på TerraMax™ AC SPD              | AC SPD fungerar inte.                                                                       | Om det finns ett fel på TerraMax™ AC SPD, följer du detta steg: Kontrollera att AC<br>SPD-kortet är korrekt installerat, enligt instruktionerna i manualen. |
| 79. | Fel på TerraMax™ fläkt               | Växelriktarfläkten fungerar inte.                                                           | Utför följande steg för att försöka lösa detta problem:                                                                                                    |
|     |                                      |                                                                                             | 1.Kontrollera den fysiska kabelanslutningen                                                                                                    |
|     |                                      |                                                                                             | 2. Rengör fläkten.                                                                                                    |
|     |                                      |                                                                                             | 3. Byt ut fläkten.                                                                                                    |
|     |                                      |                                                                                             | Om problemet kvarstår, öppnar du ett SolarEdge <u>supportärende</u> med relevant information.                                                               |
| 80. | PID-avhjälpning fungerar<br>inte     | PID-avhjälpande åtgärder kan inte inledas                                                   | Öppna ett SolarEdge <u>supportärende</u> som tillhandahåller de relevanta uppgifterna.                                                                      |
| 81. | Överspänning för PID-<br>avhjälpning | En drift med PID-avhjälpning har<br>stoppats på grund av att<br>driftspänningen är för hög. | Öppna ett SolarEdge <u>supportärende</u> som tillhandahåller de relevanta uppgifterna.                                                                      |
| 82. | Underspänning för<br>PID-avhjälpning | Öppna ett supportärende och<br>tillhandahåll de relevanta uppgifterna.                      | PID-avhjälpning kan inte nå den nödvändiga driftsspänningen.                                                                                                |

| #   | Varningsnamn                                               | Varningsbeskrivning                                                                                                    | Felsökningslösningar av varningar                                                                                                    |
|-----|------------------------------------------------------------|----------------------------------------------------------------------------------------------------|----------------------------------------------------------------------------------------------------|
| 83. | Produktionsproblem –<br>Växelriktare överhettad            | Produktionsproblem – växelriktarens<br>övertemperatur.                                                                                         | Om det finns ett produktionsproblem och växelriktaren överhettas, följer du dessa<br>steg:<br>1. Kontrollera att växelriktaren har installerats i enlighet med <u>installations manualen</u> .<br>2. Om problemet kvarstår, öppnar du ett SolarEdge <u>supportärende</u> .                                                                                                    |
| 84. | Produktionsproblem –<br>Växelriktare överhettad            | Växelriktartemperaturen är kritisk, produktionen har stoppats.                                                                                 | Kontakta SolarEdge <u>support</u> .                                                                                                    |
| 85. | Snabbvarning – Ingen<br>kommunikation med<br>växelriktaren | Växelriktaren kommunicerar inte med<br>SolarEdge-servrar. En varning utlöses om<br>det inte finns någon kommunikation<br>under minst 3 timmar. | <ul> <li>Utför följande steg för att försöka lösa detta problem:</li> <li>1. Se till att routern är korrekt ansluten, t.ex. kontrollera modemet, antennen eller andra anslutningar.</li> <li>2. Kontrollera att de växelriktarrelaterade anslutningarna är säkra, till exempel RJ45-kabel, Wi-Fi-antenn och/eller modul.</li> <li>3. Om internetroutern nyligen byttes ut kontrollerar du att routerns lösenord eller brandväggsinställningar inte har ändrats.</li> <li>4. Kontrollera växelriktarens AC-brytare för att säkerställa att den inte har lösts ut, och använd en DVM för att mäta ström.</li> <li>5. Kontrollera RS485-anslutningen.</li> <li>Om inget av ovanstående steg löser ditt problem, öppnar du ett SolarEdge</li> </ul> |
| 86. | Snabbvarning – Ingen<br>kommunikation med<br>mätaren       | Mätaren kommunicerar inte. En varning<br>utlöses endast om det inte har funnits<br>någon kommunikation under<br>åtminstone minst 3 timmar.     | <ul> <li>Utför följande steg för att försöka lösa detta problem:</li> <li>1. Kontrollera att det inte finns några lösa anslutningar på växelriktarens<br/>kommunikationskort.</li> <li>2. Kontrollera att det inte finns några lösa elmätaranslutningar.</li> <li>3. Kontrollera att RS485-kabeln mellan elmätaren och växelriktaren inte är bortkopplad<br/>eller skadad på något sätt.</li> <li>Om inget av ovanstående steg löser ditt problem, öppnar du ett SolarEdge<br/>supportärende.</li> </ul>                                                                                                    |

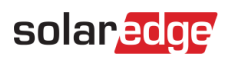

| #   | Varningsnamn                                 | Varningsbeskrivning                                                                                                    | Felsökningslösningar av varningar                                                                                                    |
|-----|----------------------------------------------|----------------------------------------------------------------------------------------------------|----------------------------------------------------------------------------------------------------|
| 87. | Snabbvarning – Ingen                         | Ingen av växelriktarna eller enheterna<br>på plats kommunicerar. Varning utlöses<br>om det inte finns någon kommunikation<br>under minst 3 timmar. | Utför följande steg för att försöka lösa detta problem:                                                                                                    |
|     | kommunikation med<br>anläggningen            |                                                                                                    | 1. Kontrollera om du kan få tillgång till internet via routern, t.ex. genom att ansluta en<br>laptop och surfa på någon webbplats.                                               |
|     |                                              |                                                                                                    | 2. Se till att routern är korrekt ansluten, till exempel kontrollerar du modemet, antennen eller andra anslutningar.                                                             |
|     |                                              |                                                                                                    | 3. Kontrollera att de växelriktarrelaterade anslutningarna är säkra, till exempel RJ45-<br>kabel, Wi-Fi-antenn och/eller modul.                                                  |
|     |                                              |                                                                                                    | 4. Om internetroutern nyligen byttes ut kontrollerar du att routerns lösenord eller brandväggsinställningar inte har ändrats.                                                    |
|     |                                              |                                                                                                    | 5. Kontrollera växelriktarens AC-brytare för att säkerställa att den inte har lösts ut, och använd en DVM för att mäta spänning.                                                 |
|     |                                              |                                                                                                    | Om inget av ovanstående steg löser ditt problem, öppnar du ett SolarEdge supportärende.                                                                                          |
| 88. | Återkommande<br>problem med DC-<br>isolering | Återkommande läckage av DC-ström till<br>jord från växelriktaren har upptäckts.<br>Detta påverkar produktionen.                                    | Se följande <u>instruktioner</u> för att försöka lösa detta problem. <u>Logga in för att se</u><br>artikeln.                                                                     |
| 89. | Återkommande problem<br>med nätfrekvensen    | hde problem<br>vensen<br>Återkommande oregelbundenhet i<br>nätfrekvensen har detekterats av<br>växelriktaren. Detta påverkar<br>produktionen.      | Utför följande steg för att försöka lösa detta problem:                                                                                                    |
|     |                                              |                                                                                                    | 1. Kontrollera AC-anslutningen till växelriktaren.                                                                                                    |
|     |                                              |                                                                                                    | 2. Kontrollera att växelriktaren är inställd på korrekt landskod.                                                                                                    |
|     |                                              |                                                                                                    | Mer information finns i avsnittet Driftsättning och aktivering i <u>Installationsmanualen för</u><br><u>växelriktare</u> . Logga in för att se artikeln.                         |
|     |                                              |                                                                                                    | <ol> <li>Kontakta den lokala nätoperatören för att ta reda på om det finns en stor<br/>överspänningskälla eller oregelbunden belastning i närheten av installationen.</li> </ol> |
|     |                                              |                                                                                                    | 5. Ändra skyddsvärdena för elnätet om de lokala myndigheterna tillåter det.                                                                                                    |
|     |                                              |                                                                                                    | Se detta Applikationsmeddelande för att ändra skyddsvärdena för elnätet.                                                                                                    |

| #   | Varningsnamn                                                       | Varningsbeskrivning                                                                     | Felsökningslösningar av varningar                                                                                                    |
|-----|--------------------------------------------------------------------|-----------------------------------------------------------------------------------------|----------------------------------------------------------------------------------------------------|
| 90. | Återkommande                                                       | En återkommande oregelbundenhet i                                                       | Utför följande steg för att försöka lösa detta problem:                                                                                                    |
|     | problem med<br>nätspänning                                         | nätspänning har detekterats av<br>växelriktaren. Detta påverkar<br>produktionen.        | 1. Välj landskoden igen. För mer information, se avsnittet "Land och nät" i växelriktarens installationsmanual.                                                                                                    |
|     |                                                                    |                                                                                         | 2. Använd en DVM för att kontrollera AC-anslutningen till växelriktaren för korrekta mätningar av spänning i fas-till-fas, fas-till-neutral och fas-till-jord.                                                                                                    |
|     |                                                                    |                                                                                         | <ol> <li>Kontrollera att storleken på utgångskabeln överensstämmer med avståndet<br/>mellan växelriktaren och platsen för nätanslutningen (se <u>applikationsmeddelande</u><br/><u>om AC</u>-koppling). Använd vid behov en större kabel för AC-utgången.</li> </ol> |
|     |                                                                    |                                                                                         | 4. Kontakta den lokala nätoperatören för att verifiera den höga AC-spänningen i<br>nätet.                                                                                                    |
|     |                                                                    |                                                                                         | 5. Ändra skyddsvärdena för elnätet om de lokala myndigheterna tillåter det. Se detta <u>Applikationsmeddelande</u> för att ändra skyddsvärdena för elnätet. Logga in för att se artikeln.                                                                            |
| 91. | Jordfelsbrytare En hög restström har detekterats av växelriktaren. | En hög restström har detekterats av<br>växelriktaren.                                   | Utför följande steg för att försöka hitta den felaktiga DC-strängen:                                                                                                    |
|     |                                                                    |                                                                                         | 1. Ställ växelriktarens PÅ/AV/P-brytare i läget AV.                                                                                                    |
|     |                                                                    |                                                                                         | 2. Vänta i fem minuter tills ingångskondensatorerna har laddats ur.                                                                                                    |
|     |                                                                    |                                                                                         | 3. Koppla bort AC-brytaren.                                                                                                    |
|     |                                                                    |                                                                                         | 4. Koppla bort DC-ingångarna.                                                                                                    |
|     |                                                                    |                                                                                         | 5. Anslut varje DC-sträng separat, vrid AC och växelriktarens PÅ/AV-brytare till PÅ,<br>tills felet visas för den felaktiga strängen.                                                                                                    |
|     |                                                                    |                                                                                         | 6. När du har hittat den felaktiga strängen ska du kontrollera om den är avbruten eller skadad, om kontakterna är lösa eller om det finns andra anslutningsproblem.                                                                                                  |
|     |                                                                    |                                                                                         | 7. Kontrollera strängen/brytaren/kombinationsboxen med avseende på läckage.                                                                                                    |
|     |                                                                    | Om inget av ovanstående steg löser ditt problem, öppnar du ett SolarEdge supportärende. |                                                                                                    |

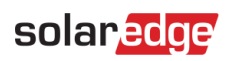

| #   | Varningsnamn                                    | Varningsbeskrivning                                                                                                    | Felsökningslösningar av varningar                                                                                                    |
|-----|-------------------------------------------------|----------------------------------------------------------------------------------------------------|----------------------------------------------------------------------------------------------------|
| 92. | SenseConnect-händelse på<br>optimeraranslutning | Säkerhetshändelse – Ökad temperatur vid<br>effektoptimerarens kontakt.                                                              | Kontrollera att växelriktaren fungerar med den senaste CPU-versionen:<br>1. För att bestämma CPU-versionen, går du till huvudinstrumentpanelen i<br><u>monoreringsportalen</u> och klickar på utrustningslistan på höger sida av skärmen. Välj<br>"växelriktare" och sedan "Sn". |
|     |                                                 |                                                                                                    | 2. I listan över växelriktare kan du hålla muspekaren över eller klicka på<br>informationsmärket för att se CPU-versionen. Versionen ska vara 4.17.xxx eller<br>senare.                                                                                                    |
|     |                                                 |                                                                                                    | 3. Om CPU-versionen är lägre än 4.17.xxx, uppgradera växelriktaren till den senaste versionen.                                                                                                    |
|     |                                                 |                                                                                                    | 4. Om du vill låsa upp växelriktaren och för ytterligare instruktioner, kontaktar<br>du SolarEdge <u>support</u> .                                                                                                    |
| 93. | Snö på anläggningen                             | Snö kan täcka moduler på denna<br>anläggning. Produktionen kan vara helt<br>eller delvis nedsatt.                                   | Om förhållandena på plats motsvarar beskrivningen finns det ingen särskild åtgärd att<br>vidta. Produktionen återställs automatiskt efter att snön smälter.                                                                                                    |
| 94. | Strängen producerar inte                        | DC-strängen producerar mycket lite<br>energi. En varning utlöses när systemet<br>detekterar ett produktionsproblem med<br>strängen. | Utför följande steg för att försöka lösa detta problem:                                                                                                    |
|     |                                                 |                                                                                                    | 1. Kontrollera att kombinationsboxarna är korrekt inkopplade, t.ex. korrekt polaritet och säkra kontakter.                                                                                                    |
|     |                                                 |                                                                                                    | 2. Kontrollera om det finns några DC-avbrott mellan växelriktaren och DC-strängen.                                                                                                    |
|     |                                                 |                                                                                                    | 3. Kontrollera att växelriktarens DC-anslutningar är korrekt anslutna.                                                                                                    |
|     |                                                 |                                                                                                    | 4. Kör felsökningsförfaranden för strängar.                                                                                                    |
|     |                                                 |                                                                                                    | Observera att du måste vara inloggad för att se artikeln.                                                                                                    |
|     |                                                 |                                                                                                    | Om inget av ovanstående steg löser ditt problem, öppnar du ett SolarEdge<br><u>supportärende</u> .                                                                                                    |
| 95. | Synergy SPD-fel                                 | AC SPD fungerar inte.                                                                                                    | SPD måste bytas ut                                                                                                    |

| #   | Varningsnamn                                           | Varningsbeskrivning                                                      | Felsökningslösningar av varningar                                                                                          |
|-----|--------------------------------------------------------|--------------------------------------------------------------------------|----------------------------------------------------------------------------------------------------|
| 96. | System misslyckades<br>med att återgå till<br>nätläge. | System i backup-läge och misslyckades<br>att skifta till läget på elnät. | Om systemet inte kan återgå till läget på elnät, följer du dessa steg:<br>1. Utför en fullständig strömcykel för systemet: |
|     |                                                        |                                                                          | a. Stäng av växelriktarens PÅ/AV/P-brytare.                                                                                |
|     |                                                        |                                                                          | b. Vrid DC-säkerhetsbrytaren till läget AV.                                                                                |
|     |                                                        |                                                                          | c. Stäng av AC till växelriktaren och slå sedan på växelströmmen igen (återställning av AC).                               |
|     |                                                        |                                                                          | d. Vrid DC-säkerhetsbrytaren till läget PÅ.                                                                                |
|     |                                                        |                                                                          | e. Slå på växelriktarens PÅ/AV-brytare.                                                                                    |
|     |                                                        |                                                                          | f. Vänta tills växelriktaren går in i produktionsläge och kontrollera sedan att batteriet fungerar.                        |
|     |                                                        |                                                                          | 2. Om problemet kvarstår, öppnar du ett SolarEdge supportärende.                                                           |

| #   | Varningsnamn                                      | Varningsbeskrivning                                                                                                 | Felsökningslösningar av varningar                                                                                                    |
|-----|---------------------------------------------------|----------------------------------------------------------------------------------------------------|----------------------------------------------------------------------------------------------------|
| 97. | Systemöverbelastning                              | Växelriktaren är låst på grund av<br>systemöverbelastning som har stoppat<br>produkten både i backup- och nätlägen. | Om systemet är överbelastat, följer du dessa steg:                                                                                                    |
|     |                                                   |                                                                                                    | 1. Kontrollera att de uppbackade lasterna inte överskrider den maximala effekten i backupdrift och stäng av lasterna om det behövs.                                                                                                    |
|     |                                                   |                                                                                                    | 2. Återställ backupeffekten genom att växla P/1/0-brytaren på någon växelriktare med en tänd LED till "0" och sedan tillbaka till "1".                                                                                                    |
|     |                                                   |                                                                                                    | <ol> <li>Stäng av strömförsörjningen till huvudpanelen om systemet för närvarande arbetar<br/>i läget på elnät och verifiera att backupproduktionen fungerar korrekt under 15<br/>minuter.</li> </ol>                                                                                                    |
|     |                                                   |                                                                                                    | <ul> <li>4. Om felet fortfarande visas på SetApp-skärmen, stänger du av alla backuplaster och återställer backupeffekten genom att flytta P/1/0-brytaren på någon växelriktare med en tänd LED till "0" och sedan tillbaka till "1".</li> <li>5. Kontrollera att det finns 240 V i AC-backup för L1 och L2 terminalerna i växelriktarens DCD.</li> </ul> |
|     |                                                   |                                                                                                    | 6. Slå på de uppbackade lasterna, en efter en och sök efter en last som kan orsaka<br>överförbrukning. Håll den avstängd och verifiera att backupproduktionen fungerar<br>korrekt i 15 minuter.                                                                                                    |
|     |                                                   |                                                                                                    | 7. Om problemet kvarstår ska du kontrollera alla AC-anslutningar (fas, neutral, jord)<br>till elnätet och även kontrollera att de uppbackade lasterna och den automatiska<br>transformatorn är korrekt anslutna. Kontrollera att det finns backupproduktion i 15<br>minuter.                                                                             |
|     |                                                   |                                                                                                    | 8. Om problemet kvarstår, öppnar du ett SolarEdge supportärende.                                                                                                    |
| 98. | Temperaturvarning på<br>växelspänningsterminal    | Varning! Temperaturen på ledaren på<br>AC-kopplingsplinten är hög.                                                  | Om det finns en temperaturvarning på AC-terminalen, följer du dessa steg:<br>1. Kontrollera att AC-kabelskorna är korrekt installerade.                                                                                                    |
|     |                                                   |                                                                                                    | <ol> <li>Bekräfta att vridmomentet för skruvarna som håller AC-kopplingsplinten är<br/>inställda på 35 Nm.</li> </ol>                                                                                                    |
|     |                                                   |                                                                                                    | 3. Om problemet kvarstår, öppnar du ett SolarEdge supportärende.                                                                                                    |
| 99. | Temperaturvarning på AC-<br>terminal (L1-ledaren) | Varning! Temperaturen på L1-ledaren<br>på AC-kopplingsplinten är hög.                                               | Om det finns en temperaturvarning på AC-terminalen, följer du dessa steg:                                                                                                    |
|     |                                                   |                                                                                                    | 1. Kontrollera att AC-kabelskorna är korrekt installerade.                                                                                                    |
|     |                                                   |                                                                                                    | 2. Bekräfta att vridmomentet för skruvarna som håller AC-kopplingsplinten till L1-<br>ledaren är inställda på 21 Nm.                                                                                                    |
|     |                                                   |                                                                                                    | 3. Om problemet kvarstår, öppnar du ett SolarEdge <u>supportärende</u> .                                                                                                    |

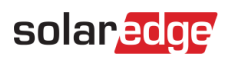

| #    | Varningsnamn                                                   | Varningsbeskrivning                                                   | Felsökningslösningar av varningar                                                                                    |
|------|----------------------------------------------------------------|-----------------------------------------------------------------------|----------------------------------------------------------------------------------------------------|
| 100. | Temperaturvarning på<br>växelspänningsterminal<br>(L2-ledaren) | Varning! Temperaturen på L2-ledaren<br>på AC-kopplingsplinten är hög  | Om det finns en temperaturvarning på AC-terminalen (L2-ledare). Följ dessa steg:                                     |
|      |                                                                |                                                                       | 1. Kontrollera att AC-kabelskorna är korrekt installerade.                                                           |
|      |                                                                |                                                                       | 2. Bekräfta att vridmomentet för skruvarna som håller AC-kopplingsplinten till L2-<br>ledaren är inställda på 21 Nm. |
|      |                                                                |                                                                       | 3. Om problemet kvarstår, öppnar du ett SolarEdge supportärende.                                                     |
| 101. | Temperaturvarning på                                           | Varning! Temperaturen på L3-ledaren på AC-kopplingsplinten är hög.    | Om det finns en temperaturvarning på AC-terminalen (L3-ledare), följer du dessa steg:                                |
|      | växelspänningsterminal                                         |                                                                       | 1. Kontrollera att AC-kabelskorna är korrekt installerade.                                                           |
|      | (L3-ledaren)                                                   |                                                                       | 2. Bekräfta att vridmomentet för skruvarna som håller AC-kopplingsplinten till L3-<br>ledaren är inställda på 21 Nm. |
|      |                                                                |                                                                       | 3. Om problemet kvarstår, öppnar du ett SolarEdge supportärende.                                                     |
| 102. | Temperaturvarning på<br>AC-kopplingsplint (L1-<br>ledaren)     | Varning! Temperaturen på L1-ledaren på AC-kopplingsplinten är hög.    | Om det finns en temperaturvarning på AC-kopplingsplinten (L1-ledare), följer du dessa steg:                          |
|      |                                                                |                                                                       | 1. Kontrollera att AC-kabelskorna är korrekt installerade.                                                           |
|      |                                                                |                                                                       | 2. Bekräfta att vridmomentet för skruvarna som håller AC-kopplingsplinten till L1-<br>ledaren är inställda på 35 Nm. |
|      |                                                                |                                                                       | 3. Om problemet kvarstår, öppnar du ett SolarEdge supportärende.                                                     |
| 103. | Temperaturvarning på<br>AC-kopplingsplint (L2-<br>ledaren)     | Varning! Temperaturen på L2-ledaren på AC-kopplingsplinten är hög.    | Om det finns en temperaturvarning på AC-kopplingsplinten (L2-ledare), följer du dessa steg:                          |
|      |                                                                |                                                                       | 1. Kontrollera att AC-kabelskorna är korrekt installerade.                                                           |
|      |                                                                |                                                                       | `2. Bekräfta att vridmomentet för skruvarna som håller AC-kopplingsplinten till L2-<br>ledaren är inställda på 35 Nm |
|      |                                                                |                                                                       | 3. Om problemet kvarstår, öppnar du ett SolarEdge supportärende.                                                     |
| 104. | Temperaturvarning på<br>AC-kopplingsplint (L3-<br>ledaren)     | Varning! Temperaturen på L3-ledaren<br>på AC-kopplingsplinten är hög. | Om det finns en temperaturvarning på AC-kopplingsplinten (L3-ledare), följer du dessa steg:                          |
|      |                                                                |                                                                       | 1. Kontrollera att AC-kabelskorna är korrekt installerade.                                                           |
|      |                                                                |                                                                       | 2. Bekräfta att vridmomentet för skruvarna som håller AC-kopplingsplinten till L1-<br>ledaren är inställda på 35 Nm. |
|      |                                                                |                                                                       | 3. Om problemet kvarstår, öppnar du ett SolarEdge supportärende.                                                     |

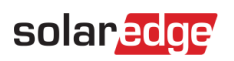

| #    | Varningsnamn                         | Varningsbeskrivning                                               | Felsökningslösningar av varningar                                                                                                    |
|------|--------------------------------------|-------------------------------------------------------------------|----------------------------------------------------------------------------------------------------|
| 105. | Temperaturvarning på<br>DC-terminal  | Varning! Temperaturen på en av DC-<br>kopplingsplintarna är hög.  | Om det finns en temperaturvarning på DC-terminalen, följer du dessa steg:<br>1. Bekräfta att DC-kablarna är ordentligt isatta i kopplingsplinten och att det inte<br>finns några lösa DC-ledningstrådar.  |
|      |                                      |                                                                   | <ol> <li>Om DC-kablarna är fastsatta i kopplingsplinten med skruvar, bekräftar du att<br/>vridmomentet för DC+-kopplingsplintens skruvar är inställda enligt<br/><u>installationsmanualen</u>.</li> </ol> |
|      |                                      |                                                                   | 3. Om solcellsmodulerna är anslutna till växelriktaren med aluminiumtrådar, bekräftar du att de inte är oxiderade. Information om avoxideringsbehandling finns i <u>installationsmanualen</u> .           |
|      |                                      |                                                                   | 4. Om problemet kvarstår, öppnar du ett SolarEdge supportärende.                                                                                                    |
| 106. | Temperaturvarning på                 | Varning! Temperaturen på en av DC-<br>kopplingsplintarna är hög.  | Om det finns en temperaturvarning på DCterminalen, följer du dessa steg:                                                                                                    |
|      | DC- terminal                         |                                                                   | 1. Bekräfta att DC-kablarna är ordentligt isatta i kopplingsplinten och att det inte finns några lösa DC-ledningstrådar.                                                                                  |
|      |                                      |                                                                   | <ol> <li>Om DC-kablarna är fastsatta i kopplingsplinten med skruvar, bekräftar du att<br/>vridmomentet för DC-kopplingsplintens skruvar är inställda enligt<br/>installationsmanualen.</li> </ol>         |
|      |                                      |                                                                   | 3. Om solcellsmodulerna är anslutna till växelriktaren med aluminiumtrådar, bekräftar<br>du att de inte är oxiderade. Information om avoxideringsbehandling finns i<br>installationsmanualen.             |
|      |                                      |                                                                   | 4. Om problemet kvarstår, öppnar du ett SolarEdge supportärende.                                                                                                    |
| 107. | Temperaturvarning på<br>DC- terminal | Varning! Temperaturen på DC<br>kopplingsplinten (DC Minus) är hög | Om det finns en temperaturvarning på DCterminalen, följer du dessa steg                                                                                                    |
|      |                                      |                                                                   | 1. Bekräfta att DC-kablarna är ordentligt isatta i kopplingsplinten och att det inte finns några lösa DC-ledningstrådar.                                                                                  |
|      |                                      |                                                                   | <ol> <li>Om DC-kablarna är fastsatta i kopplingsplinten med skruvar, bekräftar du att<br/>vridmomentet för DC-kopplingsplintens skruvar är inställda enligt<br/>installationsmanualen.</li> </ol>         |
|      |                                      |                                                                   | 3. Om solcellsmodulerna är anslutna till växelriktaren med aluminiumtrådar, bekräftar<br>du att de inte är oxiderade. Information om avoxideringsbehandling finns i<br>installationsmanualen.             |
|      |                                      |                                                                   | 4. Om problemet kvarstår, öppnar du ett SolarEdge supportärende.                                                                                                    |

| #                         | Varningsnamn             | Varningsbeskrivning                                              | Felsökningslösningar av varningar                                                                                                    |
|---------------------------|--------------------------|------------------------------------------------------------------|----------------------------------------------------------------------------------------------------|
| 108. Temperat<br>terminal | Temperaturvarning på DC+ | Varning! Temperaturen på en av DC+-<br>kopplingsplintarna är hög | Om det finns en temperaturvarning på DC+-terminalen, följer du dessa steg:                                                                                                    |
|                           | terminal                 |                                                                  | <ol> <li>Bekräfta att DC-kablarna är ordentligt isatta i kopplingsplinten och att det inte<br/>finns några lösa DC-ledningstrådar.</li> </ol>                                                      |
|                           |                          |                                                                  | <ol> <li>Om DC-kablarna är fastsatta i kopplingsplinten med skruvar, bekräftar du att<br/>vridmomentet för DC+-kopplingsplintens skruvar är inställda enligt<br/>installationsmanualen.</li> </ol> |
|                           |                          |                                                                  | 3. Om solcellsmodulerna är anslutna till växelriktaren med aluminiumtrådar, bekräftar du att de inte är oxiderade. Information om avoxideringsbehandling finns i <u>installationsmanualen</u> .    |
|                           |                          |                                                                  | 4. Om problemet kvarstår, öppnar du ett SolarEdge supportärende.                                                                                                    |